## Como preencher os PREÇOS itens manualmente na Pesquisa de Preço

## 04/05/2024 04:14:22

## Imprimir artigo da FAQ

| Categoria:                                                                                                    | Solar SCL                                                                                                | Votos:              | 0                        |
|----------------------------------------------------------------------------------------------------|----------------------------------------------------------------------------------------------------|---------------------|--------------------------|
| Estado:                                                                                                    | público (todos)                                                                                          | Resultado:          | 0.00 %                   |
|                                                                                                    |                                                                                                    | Última atualização: | Sex 26 lun 11:20:36 2015 |
|                                                                                                    |                                                                                                    |                     | 000 20 300 2020 2020     |
| Problema (público)                                                                                                    |                                                                                                    |                     |                          |
| Como preencher os preços dos itens na Pesquisa de Preço?                                                                                                    |                                                                                                    |                     |                          |
|                                                                                                    |                                                                                                    |                     |                          |
| Solução (público)                                                                                                    |                                                                                                    |                     |                          |
| Existem três formas de preencher os preços:<br>1) Manualmente em que você informa os preços extraídos do orçamento.<br>2) Importando os preços informados na planilha enviada pelo fornecedor.[1]<br>CLIQUE AQUI<br>3) O fornecedor preencher no Portal do SCL.                                                                                |                                                                                                    |                     |                          |
| Manualmente                                                                                                    |                                                                                                    |                     |                          |
| 1) Acesse a aba Preços<br>2) Fornecedores que estiverem com o símbolo significam que ainda não foram<br>preenchidos. Já os fornecedores com significam que já possuem preços.<br>3) Você deve escolhe entre Arredondar e Truncar para o Cálculo do preço total.<br>4) Clique no botão de edição para cada empresa que irá preencher os preços. |                                                                                                    |                     |                          |
| 5) Insira os preços no campo Unitário e preencha os demais campos.                                                                                                    |                                                                                                    |                     |                          |
| 6) Para desclassificar um item você deve seleciona-lo com desclassificado e<br>informe o motivo.                                                                                                    |                                                                                                    |                     |                          |
| <ol> <li>7) Após preencher os preç</li> <li>8) Clique em Próximo forne<br/>inserido.</li> </ol>                                                                                                    | os cotados pelo fornecedor clique em Confirmar.<br>ecedor para preencher os preços do próximo fornecedor |                     |                          |
| [1] https://otrs.setic.ufsc.b                                                                                                    | r/otrs/public.pl?Action=PublicFAQZoom;ItemID=801                                                         |                     |                          |